# School Admissions Manual (SAM) Manual

(Last Updated: 07/04/216))

# Contents

| Logging on: Stage One: Ealing Portal Log on | .Page 2     |
|---------------------------------------------|-------------|
| Logging on: Stage Two: SAM Log on           | Page 3      |
| Viewing rounds/Year Groups                  | .Page 4-5   |
| I want to view all my applicants            | Page 6-7    |
| I want to view new offers                   | .Page 8     |
| I want to view no-choice allocations        | Page 9      |
| I want to rank my waiting list              | .Page 10    |
| I want to re-rank my waiting list           | Page 11     |
| I want to add on-roll dates to SAM          | Page 12-13  |
| Signing up to Egress (sending secure email) | .Page 14-16 |

*If you have a problem with your password or log on please call* **020 8825 9662** *for assistance.* 

*If there's anything that this document has not covered you're welcome to contact us:* 

- In-Year Admissions 020 8825 5121 or email sguest@ealing.gov.uk
- Main Round Admissions **020 8825 9662** or email jbradley@ealing.gov.uk (not for parents)

# Logging On

## Ealing Portal

....

In a web browser, type the following blink:

http://sam.ealing.gov.uk/Website/login.aspx?ReturnUrl=login.aspx

| Microsoft Forefront TMG - Windows Internet Explorer                                                   | - 0 <u>- x</u>      |
|----------------------------------------------------------------------------------------------------|---------------------|
| 🖉 🗢 🖉 https://oneserve.ealing.gov.uk/CookieAuth.dll?GetLog 👻 🔒 😒 😚 🗙 🔀 Bing                           | Q                   |
| 🚖 Favorites 🙀                                                                                         |                     |
| 🔗 Microsoft Forefront TMG                                                                             | 20ls 👻 🔞 👻          |
| Ealing<br>www.ealing.gov.uk<br>Security ( show explanation )<br>o This is a public or shared computer |                     |
| This is a private computer  user name: Password: Log On                                               |                     |
| © Used for Webmail, Schools Admission and OneServe 2011 Ealing Council. All rights reserved.          |                     |
| Same Internet   Protected Mode: On                                                                    | € 100% <del>-</del> |

Insert your Ealing login name and password

(\*Your log in screen may appear differently from the above screenshot)

# School Admission Module (SAM) Log on

You will be presented with the School Admissions Module login.

This log in is unique to the school and users should already be in receipt of this. If you are not please contact us to request this information.

User names typically start with a "W" Passwords typically start with "sam"

| C School Admissions Module: Login - Windows Interne | t Explo | rer                                |         |    |        |   |        |          |                               | ×              |
|-----------------------------------------------------|---------|------------------------------------|---------|----|--------|---|--------|----------|-------------------------------|----------------|
| 😋 🔵 🗢 🙋 https://sam.ealing.gov.uk/Website/Ic        | gin.asp | ox?ReturnU 👻 🔒                     | S 47    | ×  | 🔁 Bin  | 9 |        |          |                               | <del>ب</del> م |
| 🖕 Favorites 🔗                                       |         |                                    |         |    |        |   |        |          |                               |                |
| School Admissions Module: Login                     |         |                                    | 🖄 👻     | 2  | - 🗆    | - | Page 🔻 | Safety - | T <u>o</u> ols <del>▼</del> ( | <b>∂</b> ~ "   |
| TRIBAL<br>School Admissions Module<br>11.2.001      | Сор     | Sign in<br>User Name:<br>Password: | Sign in | td | ed Mod |   |        |          | 8 100%                        |                |
|                                                     |         |                                    |         |    |        |   |        |          |                               |                |

## Viewing rounds/Year Groups

Choose your year group/round from the Admissions Round down drop down menu, you can typically choose from In Year Reception – Year 11 rounds as well as Main Round Reception, Year 7 and Junior Transfers:

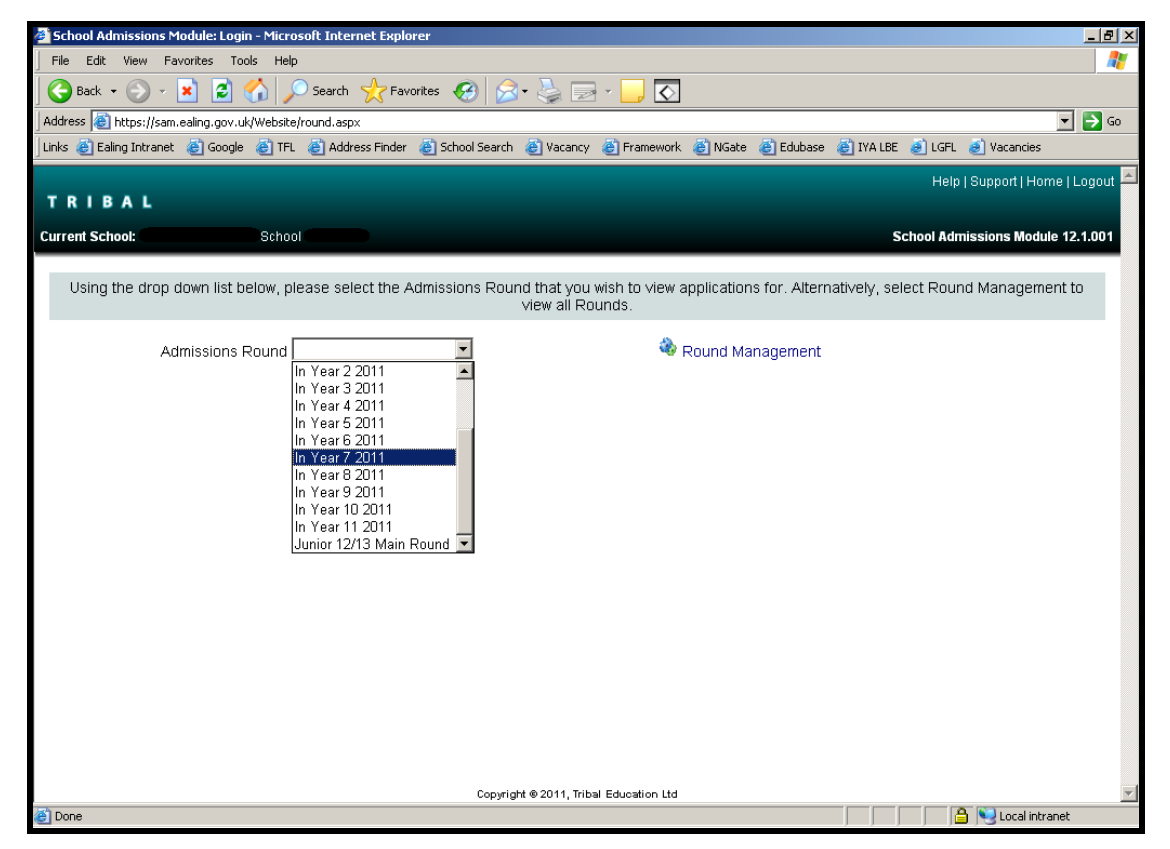

Once you have selected your round the below should automatically load up:

| 🚰 School Admissions Module: Applicants - Microsoft Internet Explorer                                                                     | <u>_8 ×</u>        |
|----------------------------------------------------------------------------------------------------|--------------------|
| File Edit View Favorites Tools Help                                                                                                    | A 🕂                |
| 🚱 Back 🔹 🕗 🗸 📓 🐔 🔎 Search 🤺 Favorites 🚱 🔗 🦓 💬 - 🛄 💽                                                                                      |                    |
| Address 🙋 https://sam.ealing.gov.uk/Website/default.aspx                                                                                 | 💌 🄁 Go             |
| Links 🕘 Ealing Intranet 💩 Google 💩 TFL 💩 Address Finder 💩 School Search 💩 Vacancy 💩 Framework 💩 NGate 💩 Edubase 💩 IYA LBE                | 🥑 LGFL 🥑 Vacancies |
| Vital Stats                                                                                                    |                    |
| Preference statistics for your school.                                                                                                   |                    |
| Statistic Name                                                                                                    | Result             |
| Total Applications                                                                                                    | 325                |
| Total Applications On Waiting List                                                                                                    | 58                 |
| Total Withdrawn Applications                                                                                                    | 38                 |
|                                                                                                    |                    |
| Select Band:                                                                                                    |                    |
| Applicants                                                                                                    |                    |
| Performing an applicant query allows you to see a list of applicants to your school and rank them according to your admissions criteria. |                    |
| Uiew Rankings                                                                                                    |                    |
| Rank Waiting List                                                                                                    |                    |
| Files                                                                                                    |                    |
| Files                                                                                                    |                    |
|                                                                                                    |                    |
| Import Waiting List                                                                                                    |                    |
| Reports                                                                                                    |                    |
| Predefined reports and adhoc querying.                                                                                                   |                    |
| View Waiting List                                                                                                    |                    |
| Duery Preferences                                                                                                    |                    |
|                                                                                                    | 🕒 😫 Local intranet |
|                                                                                                    |                    |

## I want to view all my applicants

Click on <sup>Query Preferences</sup> (bottom left of the page) to see a list of pupils both ranked and unranked, with all statuses: Place Offered, Place Declined, Place Requested, Waiting List, and Withdrawn.

| School Admissions Module: Applicants - Microsoft Internet Explorer |                   |                   |                      |                        |                  |                           |                  |                  |                |                      |
|--------------------------------------------------------------------|-------------------|-------------------|----------------------|------------------------|------------------|---------------------------|------------------|------------------|----------------|----------------------|
| File Edit View Favorites Tools Help 🧤                              |                   |                   |                      |                        |                  |                           |                  |                  |                |                      |
| 😮 Back 🔹 🕑 🖌 😰 🏠 🔎 Search 🧙 Favorites 🚱 😥 🛬 🔜 🗸 🛄 🐼                |                   |                   |                      |                        |                  |                           |                  |                  |                |                      |
| Address 🙆 https:/.                                                 | /sam.ealing.gov.u | uk/Website/report | aspx                 |                        |                  |                           |                  |                  |                | 💌 🄁 Go               |
| inks 🍯 Ealing Intra                                                | anet  🙆 Google    | e 🍯 TFL 🍯 A       | ddress Finder 🧯      | School Search          | 🍯 Vacancy 🛛 👸    | Framework 🍯               | NGate 🛛 👸 Eduba: | se   🕘 IYA LBE   | 🥑 LGFL 🧉 V     | acancies             |
|                                                                    |                   |                   |                      |                        |                  |                           |                  | Help   Suppor    | t   Home   Cha | nge Round   Logout 占 |
| TRIBAL                                                             |                   |                   |                      |                        |                  |                           |                  |                  |                |                      |
| urrent School:                                                     |                   | School            | Currer               | <b>t Round:</b> in Yea | r 7 2011 (Deadli | ine Passed)               |                  | Sci              | hool Admissio  | ns Module 12.1.001   |
|                                                                    |                   |                   |                      |                        | Co @             |                           |                  |                  |                |                      |
|                                                                    |                   |                   |                      |                        | 00               | Searches for              | a value in any   | column           |                |                      |
|                                                                    |                   | Reme              | mber to click o      | in the 🚧 (Sea          | rch) button af   | ter changing ti           | ne query paran   | neters.          |                |                      |
| Page Size:                                                         |                   | ○ 500 ○ 25        | 50 © 75 © 2          | 5 CAIL I               | Pupil Selectio   | n: • App                  | licants Waiti    | ing List Status: | 0 On           | ⊂ Off ⊙ All          |
| Preference St                                                      | atus:             | Place Rec         | wested 🔽 Pla         | ace Accented           | Place With       | drawn 🗆 Prev              | viously Accente  | he               |                |                      |
| Il'abliable Deef                                                   | utus.             |                   |                      |                        |                  | 2042                      | nousily recepte  | Ju               |                |                      |
| Highlight Pref                                                     | erences: (        | Changed betw      | /een 26/06/201       | 12                     | and 26/06/       | 2012                      |                  |                  |                |                      |
| 🛛 Export to E                                                      | xcel   🗾 Expo     | ort to CSV   E    | Export All Fi        | ields   ᄿ Disp         | lay Options      | Home C                    |                  |                  |                | 🏘 Search             |
|                                                                    |                   |                   | The                  | ere are 327 reco       | rds matching t   | he current selec          | tion.            |                  |                |                      |
| Pupils                                                             |                   |                   |                      |                        |                  |                           |                  |                  |                |                      |
| Showing prefe                                                      | erences 1 to 75   | of 327.           |                      |                        |                  |                           |                  |                  |                | [1] 2345 🕨           |
| Forename                                                           | Middlename        | Surname           | Preference<br>Status | Status Last<br>Updated | Band             | Criteria                  | List Position    | Home LA Code     | FSM            | FSM Review<br>Date   |
|                                                                    |                   |                   | Place Reque          | 02/09/2011 1           | All              | Distance                  | 42               | 304              | No             |                      |
| K                                                                  |                   |                   | Place Accepted       | 02/09/2011 1           | All              | Ealing School             |                  | 307              | Yes            |                      |
| K                                                                  |                   |                   | Place Accepted       | 02/09/2011 1           | All              | Sibling                   |                  | 307              | No             |                      |
| -                                                                  |                   |                   | Place Reque          | 02/09/2011 1           | All              | Distance<br>Estima Osheel | 61               | 213              | No             |                      |
| +                                                                  |                   |                   | Place Declined       | 29/09/2011 1           | All              | Ealing School             |                  | 307              | Yes            |                      |
| H                                                                  |                   |                   | Place Accepted       | 02/09/2011 1           | All              | Sibling                   |                  | 207              | Vec            |                      |
| Done                                                               |                   |                   |                      |                        |                  |                           |                  |                  |                | Local intranet       |

The Query Preference page will appear as follows:

You can filter your searches using the bar below:

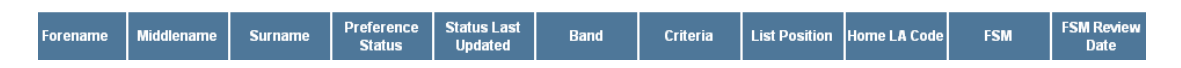

Click the option once and it will arrange itself in descending order i.e. latest date to earliest date or or a-z. Click the option a second time and it will arrange itself in ascending order i.e. earliest date to latest date or z-a.

You can view a child's details including contact information by clicking the child's name:

| 🏄 School Admission                                     | s Module: Applicants - Micro                                                                                                    | osoft Internet Explorer provided by London Bo     | rough a                 | f Ealing    |                |                 |                | _ <u>8</u> ×       |  |
|--------------------------------------------------------|----------------------------------------------------------------------------------------------------|---------------------------------------------------|-------------------------|-------------|----------------|-----------------|----------------|--------------------|--|
| File Edit View F                                       | avorites Tools Help                                                                                                    |                                                   |                         |             |                |                 |                | 1                  |  |
| $\Leftrightarrow$ Back $\bullet \Rightarrow \bullet ($ | 🔊 🔂 🚮 🧕 Search                                                                                                    | 🛐 Favorites 🧭 🛃 🚽 🗐 🗸 🧾 🔇                         | ×                       |             |                |                 |                |                    |  |
| Address 🙆 https://sa                                   | m.ealing.gov.uk/Website/repor                                                                                                    | t.aspx                                            |                         |             |                |                 |                |                    |  |
| Links 🍓 Ealing interne                                 | Links 🕘 Ealing internet 🕘 Ealing intranet 🍓 Admissions 🕘 Google 🥘 Home Transport for London 🕘 School Search 🛃 Address Finder 🍓 In-year admissions |                                                   |                         |             |                |                 |                |                    |  |
| TRIBA                                                  | Help   Support   Home   Change Round   Logout -                                                                                                   |                                                   |                         |             |                |                 |                |                    |  |
| Current School:                                        |                                                                                                    |                                                   | $\overline{\mathbf{x}}$ | sed)        |                | 5               | School Admissi | ons Module 6.1.8.2 |  |
|                                                        | Application<br>Reference                                                                                                    |                                                   |                         |             |                |                 |                |                    |  |
|                                                        | Name                                                                                                    |                                                   |                         | rches for   | a value in any | / column        |                | - 20               |  |
| Address C nctps://s                                    | DOB                                                                                                    |                                                   |                         |             |                |                 |                | <u> </u>           |  |
|                                                        | Gender                                                                                                    | Female                                            |                         | hanging th  | ne query parar | neters.         |                |                    |  |
| Page Size:                                             | Current School                                                                                                    | Allenby Primary School (Ealing)                   |                         | 🔍 Appl      | licants Wait   | ing List Status | : 🔍 On 🖓       | 🖲 Off 🖲 All 🍟      |  |
| Broforonco St                                          | Looked After                                                                                                    | No                                                |                         | o 🔳 Dros    | viouchy Accord | ad              |                |                    |  |
| C Freierence su                                        | SEN                                                                                                    | No                                                |                         |             | nously Accept  | su              |                | 2                  |  |
| Highlight Prefi                                        | Preference School                                                                                                    | Beaconsfield Primary & Nursery School<br>(Ealing) |                         |             |                |                 |                |                    |  |
| 🖄 Export to E                                          | Preference Rank                                                                                                    | Not Available                                     |                         | me          |                |                 |                | M Search           |  |
|                                                        | Distance                                                                                                    |                                                   |                         | ansinadi    | na query parar | neters          |                |                    |  |
|                                                        | Address                                                                                                    |                                                   |                         | , and going |                |                 |                |                    |  |
| Pupils                                                 | Applicant Name                                                                                                    |                                                   |                         |             |                |                 |                |                    |  |
| Snowing prefe                                          | Relationship                                                                                                    | Mother                                            |                         |             |                |                 |                | [1]                |  |
|                                                        | Responsibility                                                                                                    | IROE                                              |                         |             |                |                 |                |                    |  |
| Forename                                               | Hama Bhana                                                                                                    |                                                   |                         | riteria     | List Position  | Home LA Code    | FSM            | Date               |  |
|                                                        | Work Phone                                                                                                    | 0208                                              |                         | ance        |                | 307             | Yes            |                    |  |
|                                                        | Mobile Phone                                                                                                    | 07940                                             |                         |             |                |                 |                |                    |  |
|                                                        | Social/Medical                                                                                                    | No                                                |                         |             |                |                 |                |                    |  |
|                                                        |                                                                                                    |                                                   |                         |             |                |                 |                |                    |  |
|                                                        |                                                                                                    |                                                   |                         |             |                |                 |                |                    |  |

## I want to view new offers:

After an allocation has been completed and you have been notified that SAM has been updated with new offers.

#### There are 3 ways you can view offers in Query Preferences:

#### One

At the top of your query preference page ensure the **Preference Status:** dial button has the **Place Accepted** ticked only and **Mesence Status** these parameters i.e.

| Preference Status:       | Place Requested Place Accepted I             | Place Withdrawn 	Previously Accepted |        |
|--------------------------|----------------------------------------------|--------------------------------------|--------|
| Highlight Preferences:   | Changed between 26/06/2012                   | and 26/06/2012                       |        |
| 🛚 Export to Excel   🖸 Ex | (port to CSV   🔲 Export All Fields   🥎 Displ | ay Options   🍘 Home                  | MA_Sea |

The offered applicants will show at the top of the listed pupils:

| Forename | Middlename | Surname | Preference<br>Status | Status Last<br>Updated | Band | Criteria | List Position | Home LA Code | FSM | FSM |
|----------|------------|---------|----------------------|------------------------|------|----------|---------------|--------------|-----|-----|
|          |            |         | Place Offered        | 20/06/20121            | All  | Distance |               | 307          | No  |     |
|          |            |         | Place Offered        | 26/06/20121            | All  | Distance |               | 307          | No  |     |
|          |            |         | Place Offered        | 26/06/2012 1           |      | Distance |               | 307          | No  |     |

#### Two

Preference

Order applicants by Status and find the applicants who have been updated as Place Offered (they will likely not appear at the top as the Preference status will be alphabetical).

## Three

Check for new offers in the Query Preference tab and filter your search by order of Status Last Updated

You will find the latest activity will be listed to include any applicants appearing as Place Offered

| Forename | Middlename | Surname | Preference<br>Status | Status Last<br>Updated | Band | Criteria | List Position | Home L <b>A</b> Code | FSM | FSM R<br>Da |
|----------|------------|---------|----------------------|------------------------|------|----------|---------------|----------------------|-----|-------------|
|          |            |         | Place Offered        | 26/06/2012 1           |      | Distance |               | 307                  | No  |             |

## I want to view no-choice allocations

You can view these in much the same way as regular offers:

In the Query Preferences page of your chosen round, amend the **Preference Status:** dial button with Place Accepted ticked only and **M** Search these parameters.

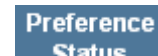

If this does work you should also order your applicants by **Status** and find the applicants who have been updated as Place Offered (they will likely not appear at the top as the Preference status will be alphabetical).

Status Last

Or you can order by Updated and they should appear at the top, however, in some instances no choice allocations do not have dates recorded by them and so you can check by Preference Status to double check.

If you are in any doubt of in-year no-choice allocations made to your school you are welcome to contact your in-year admissions contact for assistance.

## I want to rank my waiting list

This may or may not apply to you: for Year 7, due to the way the 11+ round was rolled over you will have to select ALL if you are an own Admission Authority school. This will not necessarily appear for schools if it does not form part of your 11+ selection process.

| TRIBAL                                              |                                   |                           | Help   Support   Change Round |
|-----------------------------------------------------|-----------------------------------|---------------------------|-------------------------------|
| Current School:                                     | Current Round: In Year 7 2011 (De | ndline Passed)            | School Admissions Module 11   |
| Vital Stats                                         |                                   |                           |                               |
| Preference statistics for your school.              |                                   |                           |                               |
| Statistic Name                                      |                                   |                           | Result                        |
| Total Applications                                  |                                   |                           | 310                           |
| Total Applications On Waiting List                  |                                   |                           | 66                            |
| Total Withdrawn Applications                        |                                   | *                         | 14                            |
|                                                     | Select Band: All                  |                           |                               |
| Applicants                                          | BAND 1<br>BAND 2                  |                           |                               |
| Performing an applicant query allows you to see a l | ist of applicants BAND 3          |                           | admissions criteria.          |
| III View Rankings                                   |                                   | /lew Indicators/On Roll D | ate                           |
| Files                                               |                                   |                           |                               |
| Import and export files.                            |                                   |                           |                               |
| Minport Waiting List                                |                                   |                           |                               |

Go to Rank Waiting List.

#### The box at the top of the page will appear as follows:

| To view the details of a pupil please click on the relevant name cell in the table below. To collapse/expand panel, click on the icon to the right.<br>Press [CTRL]+[SHIFT]+[S] to assign selected pupils. |                                        |                        |                          |                       |             |  |  |
|----------------------------------------------------------------------------------------------------|----------------------------------------|------------------------|--------------------------|-----------------------|-------------|--|--|
| Highlight<br>Preferences:                                                                                                    | Changed between 04/10/2011             | and 04/10/2011         |                          |                       |             |  |  |
| Display:                                                                                                    | Our Unranked O Ranked                  | Filter:                | Sibling SEN Preferences  | 🗖 Looked After   🗹 Ir | iclude Late |  |  |
| Page Size:                                                                                                    | O 500 O 250 € 75 O 25 O All            | Order By:              | Name 👤                   | Default Criteria:     | Lac 💌       |  |  |
| 🄄 Assign Selected                                                                                                    | 🔻 Assign All   🛚 Export to Excel   🖸 E | Export to CSV   🔲 Expo | ort All Fields   ᄿ Displ | lay Options   🕅 Home  |             |  |  |

"Unranked" is the default dial button, so all new unranked applicants will appear automatically. On the row of the unranked applicant the "criteria box" will be blank, click to select the criteria from the drop down menu. The criteria of 11+ forms may not apply to the in-year consideration criteria.

| Unranked Applicants (Waiting List) |               |        |                               |                                                                                   |          |  |  |  |
|------------------------------------|---------------|--------|-------------------------------|-----------------------------------------------------------------------------------|----------|--|--|--|
| Showing applicants 1 to 1 of 1.    |               |        |                               |                                                                                   |          |  |  |  |
|                                    | List Position | Select | Name                          | Criteria                                                                          | Distance |  |  |  |
| IJ                                 |               |        |                               | Lac                                                                               | 1        |  |  |  |
|                                    |               |        |                               | Lac<br>Sibling<br>Social<br>Medical<br>Feeder School<br>Ealing School<br>Distance |          |  |  |  |
|                                    |               |        | Copyright © 2008, Tribal Educ | pation Ltd                                                                        |          |  |  |  |

If you have more than 1 unranked applicant you can choose the criteria for each applicant and Assign Selected which will assign the criteria you have selected for the number of applicants you have updated and has a tick in the "select" box.

## I want to re-rank my waiting list

To un-rank and re-rank, you need to select the Ranked dial button and you can manually select them by ticking the "select" box. Then you can Unassign Selected and go to the dial button and the names will appear for you to re-rank as above.

To see you ranked waiting list, presuming all your applicants have been ranked appropriately for your round you should be able to view in the "Ranked Waiting List" section of each round. You must select the • Ranked and

| select Order By:          | Criteria 🔽 🔪                                                      | and the appl                                           | cants will appear in their ranked                                                       |
|---------------------------|-------------------------------------------------------------------|--------------------------------------------------------|-----------------------------------------------------------------------------------------|
| position.                 |                                                                   |                                                        |                                                                                         |
| To view the deta          | ils of a pupil please click on the releva<br>Press [CTRI          | ant name cell in the table<br>L]+[SHIFT]+[S] to cave t | e below. To collapse/expand panel, click on the icon to the right.<br>pdated positions. |
| Highlight<br>Preferences: | Changed between 04/10/2011                                        | and 04/10/201                                          |                                                                                         |
| Display:                  | C Unranked 🖲 Ranked                                               | Filter:                                                | □ Sibling □ SEN □ Looked After   ☑ Include Late<br>Prefer                               |
| Page Size:                | © 500 © 250 € 75 © 25 © All                                       | Order By:                                              | Criteria                                                                                |
| Generate List Posit       | ions   🖬 Save Updated Positions   莾<br>ᄿ Display Options   🏾 Home | Unassign Selected   Þ                                  | Unassign All   🛛 Export to Excel   🖸 Export to CSV                                      |

## I want to add on-roll dates to SAM

This must be done in order to determine pupils who remain out of education who can be identified as Children Missing Education and tracked into education. In your chosen round click the View Indicators/On Roll Date

| 🚰 School Admissions Module: Applicants - Microsoft Internet Explorer                                               |                                          |  |  |  |  |  |  |
|----------------------------------------------------------------------------------------------------|------------------------------------------|--|--|--|--|--|--|
| File Edit View Favorites Tools Help                                                                                | an an an an an an an an an an an an an a |  |  |  |  |  |  |
| 🕝 Back 🔹 🛞 🖌 📓 🏠 🔎 Search 🤺 Favorites 🚱 🍰 + 🍃 🖂 🖌 🛄 🐼                                                              |                                          |  |  |  |  |  |  |
| Address 🕘 https://sam.ealing.gov.uk/Website/default.aspx                                                           | 💌 🄁 Go                                   |  |  |  |  |  |  |
| j Links 💩 Ealing Intranet 💩 Google 💩 TFL 💰 Address Finder 💩 School Search 💩 Vacancy 💩 Framework 💩 NGate            | 🍘 Edubase 🛛 👸 IYA LBE 🥑 LGFL 🥑 Vacancies |  |  |  |  |  |  |
|                                                                                                    | Help   Support   Change Round   Logout 📥 |  |  |  |  |  |  |
| TRIBAL                                                                                                    |                                          |  |  |  |  |  |  |
| Current School: School Current Round: In Year 2 2011 (Deadline Passed)                                             | School Admissions Module 12.1.001        |  |  |  |  |  |  |
|                                                                                                    |                                          |  |  |  |  |  |  |
| Vital Stats                                                                                                    |                                          |  |  |  |  |  |  |
| Preference statistics for your school.                                                                             |                                          |  |  |  |  |  |  |
| Statistic Name                                                                                                    | Result                                   |  |  |  |  |  |  |
| Total Applications                                                                                                 | 0                                        |  |  |  |  |  |  |
| Total Applications On Waiting List                                                                                 | 0                                        |  |  |  |  |  |  |
| Total Withdrawn Applications                                                                                       | 0                                        |  |  |  |  |  |  |
|                                                                                                    |                                          |  |  |  |  |  |  |
| Applicants                                                                                                    |                                          |  |  |  |  |  |  |
| Performing an applicant query allows you to see a list of applicants to your school and rank them according to you | ur admissions criteria.                  |  |  |  |  |  |  |
| View Rankings View Indicators/On Roll                                                                              | Date                                     |  |  |  |  |  |  |
| Rank Waiting List                                                                                                  |                                          |  |  |  |  |  |  |
|                                                                                                    |                                          |  |  |  |  |  |  |
| Files                                                                                                    |                                          |  |  |  |  |  |  |
| Import and export files.                                                                                           |                                          |  |  |  |  |  |  |
| Mimport Waiting List                                                                                               |                                          |  |  |  |  |  |  |
|                                                                                                    |                                          |  |  |  |  |  |  |
| Reports                                                                                                    |                                          |  |  |  |  |  |  |
| Predefined reports and adhoc querying.                                                                             | <b>_</b>                                 |  |  |  |  |  |  |

#### It will take you to the following:

| 🕘 School Admissions Module: Applican                                                                                                    | ts - Microsoft Internet Explorer               |                                        |                                   |  |  |  |  |
|----------------------------------------------------------------------------------------------------|------------------------------------------------|----------------------------------------|-----------------------------------|--|--|--|--|
| File Edit View Favorites Tools Help 🧤                                                                                                    |                                                |                                        |                                   |  |  |  |  |
| 🕒 Back 🔹 🕥 – 💌 🗟 🏠 🔎 Search 🡷 Favorites 🚱 🔗 + 🦕 🖂 – 🛄 💽                                                                                                    |                                                |                                        |                                   |  |  |  |  |
| Address 🗃 https://sam.ealing.gov.uk/Website/indicators.aspx?Search=&SortColumn=Sibling+Confirmation&SortDirection=ASC&Indicator=S&QUERY_PageSize=75&QUERY_Indicator=4&QUER 🗾 💽 Go |                                                |                                        |                                   |  |  |  |  |
| Links 🕘 Baling Intranet 🕘 Google 🕘 TFL 🕘 Address Finder 👌 School Search 💩 Vacancy 🕘 Framework 💩 Noate 💩 Edubase 💩 TVA LBE 💩 LGFL 💩 Vacancies                                      |                                                |                                        |                                   |  |  |  |  |
| Help   Support   Home   Change Round   Logout 🔺                                                                                                    |                                                |                                        |                                   |  |  |  |  |
| TRIBAL                                                                                                    |                                                |                                        |                                   |  |  |  |  |
| Current School: West London Academ                                                                                                    | y (AA) Current Round: In Year 7 2011 (Deadline | e Passed)                              | School Admissions Module 12.1.001 |  |  |  |  |
|                                                                                                    |                                                | <b>C</b> -                             |                                   |  |  |  |  |
|                                                                                                    |                                                | 00                                     |                                   |  |  |  |  |
| 🥑 Re                                                                                                    | member to click on the 🕅 (Search) butto        | n after changing the query parameters. |                                   |  |  |  |  |
| Page C coo C oco C                                                                                                    | Sibling                                        | O Feeder O Staff 🖲 On Roll Date O F    | Parent Acceptance                 |  |  |  |  |
| Size: 0 500 0 250 0                                                                                                    | 75 C 25 C All Indicator: C Address             | Verification                           |                                   |  |  |  |  |
| € Home                                                                                                    |                                                |                                        | MA Search                         |  |  |  |  |
| - 10110                                                                                                    |                                                |                                        |                                   |  |  |  |  |
|                                                                                                    | There are 116 records                          | matching the current selection.        |                                   |  |  |  |  |
| Pupil Indicators                                                                                                    |                                                |                                        |                                   |  |  |  |  |
| Showing preferences 1 to 75 of 1                                                                                                    | 16.                                            |                                        | [1] 2 🕨                           |  |  |  |  |
| Pupil Name                                                                                                    | Pupil Preference Status                        | On Roll Date                           |                                   |  |  |  |  |
| -                                                                                                    | Place Accepted                                 | 05/09/2011                             |                                   |  |  |  |  |
|                                                                                                    | On Line Decline                                |                                        |                                   |  |  |  |  |
|                                                                                                    | Place Accepted                                 | 05/09/2011                             |                                   |  |  |  |  |
|                                                                                                    | Place Accepted                                 | 05/09/2011                             |                                   |  |  |  |  |
|                                                                                                    | Place Accepted                                 | 05/09/2011                             |                                   |  |  |  |  |
|                                                                                                    | Place Accepted                                 | 05/09/2011                             |                                   |  |  |  |  |
|                                                                                                    | Place Accepted                                 | 05/09/2011                             |                                   |  |  |  |  |
| -                                                                                                    | Place Accepted                                 | 05/09/2011                             |                                   |  |  |  |  |
| - <b>F</b>                                                                                                    | Place Accepted                                 | 05/09/2011                             |                                   |  |  |  |  |
| 🕘 Done                                                                                                    |                                                |                                        | 📄 📄 😫 Local intranet              |  |  |  |  |

| Ensure the                                                                             | • 0   | n Roll Date  | dial button    | has been s  | elected a  | and  | M Search    | this | S    |
|----------------------------------------------------------------------------------------|-------|--------------|----------------|-------------|------------|------|-------------|------|------|
| parameter a                                                                            | nd a  | list of name | es will appea  | ar. Where t | his is a b | lank | in the      |      |      |
| On Roll Dat                                                                            | te    | column you   | ı can click th | ne edit sym | bol 🖾      | this | s will open | up t | he   |
|                                                                                        |       | 0            | n Roll Date    |             |            |      |             |      |      |
| row for edit                                                                           | ing _ |              |                |             | <b>₽</b> × |      |             |      | once |
| you have entered the date (dd/mm/yyyy) you can save this change by pressing $oxdots$ . |       |              |                |             |            |      |             |      |      |

This will update the Local Authority interfacing Tribal Admissions, which lets us know that we do not have to chase this applicant for a response and will not have to call you applicant by applicant for a start date.

# Signing up to Egress

Go to http://www.egress.com/ and click register i.e.

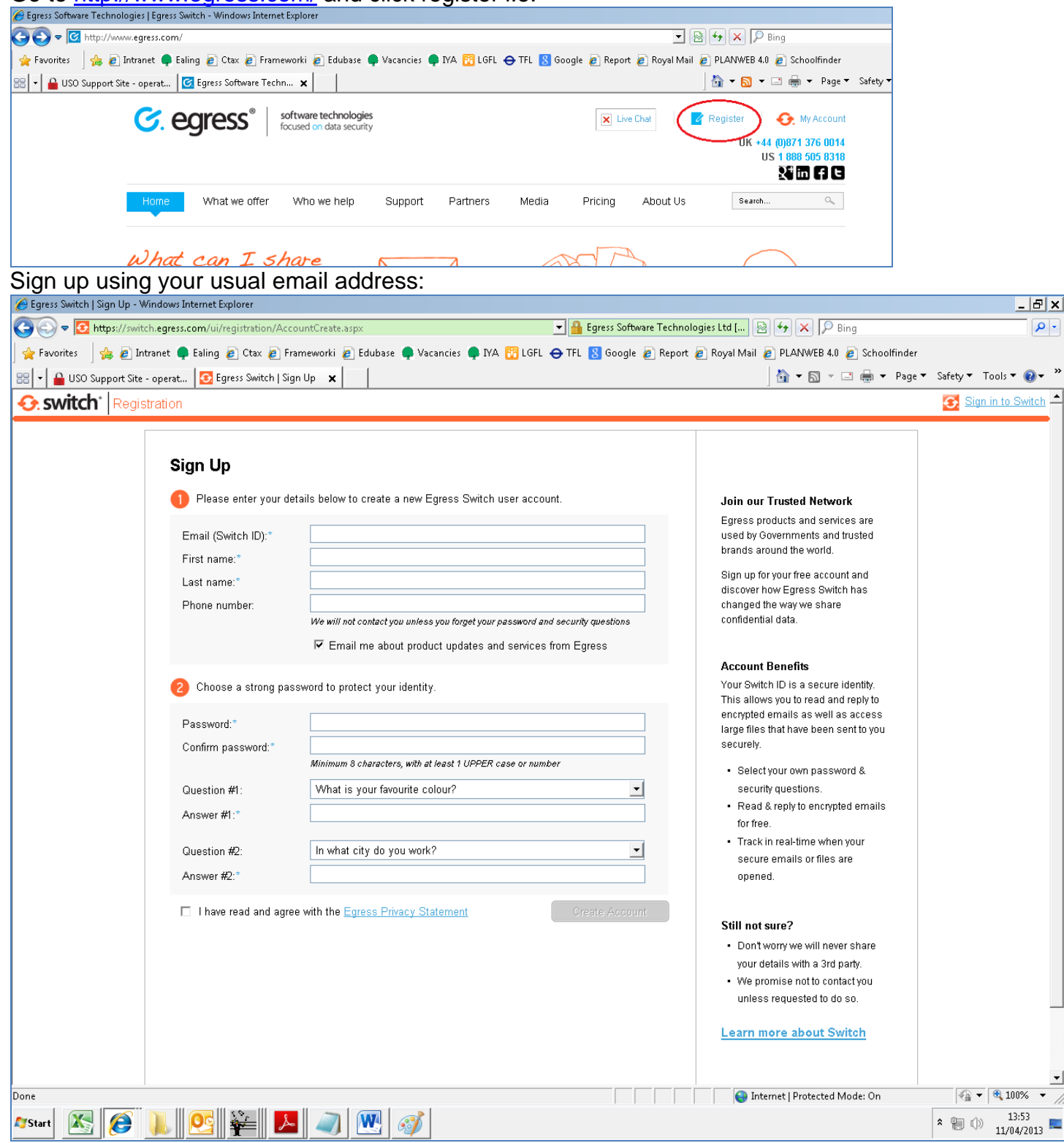

You will be emailed an activation code:

| Subject. PVV. V    |                                                                                                    | - |
|--------------------|----------------------------------------------------------------------------------------------------|---|
| Erom: Egress Sw    | itch [switch@egress.com]                                                                                                    |   |
| Sent: 11 April 20  | 113 13:57                                                                                                    |   |
| То:                |                                                                                                    |   |
| Subject: Welcon    | ne To Egress Switch                                                                                                    |   |
| -                  |                                                                                                    |   |
| Dear               |                                                                                                    |   |
|                    |                                                                                                    |   |
| vveicome to Egr    | ess Switch.                                                                                                    |   |
| Please enter the   | e following code to activate your account:                                                                                          |   |
| r rease enter an   |                                                                                                    |   |
| 949B-CBF7-3E42     | 967DC126                                                                                                    |   |
|                    |                                                                                                    |   |
| Or click on the li | ink below:                                                                                                    |   |
|                    |                                                                                                    |   |
| https://switch.e   | <pre>!gress.com/ui/registration/activation.aspx?code=949B-CBF7-3E42967DC126</pre>                                                   |   |
| Regards            |                                                                                                    |   |
| Egress Switch      |                                                                                                    |   |
| -0                 |                                                                                                    |   |
|                    |                                                                                                    |   |
|                    |                                                                                                    |   |
|                    |                                                                                                    |   |
| About Egress So    | ftware Technologies                                                                                                    |   |
| nter the activat   | ion code and submit                                                                                                    |   |
| switch Regist      | ration                                                                                                    |   |
|                    |                                                                                                    |   |
|                    |                                                                                                    |   |
|                    | Almost Done                                                                                                    |   |
|                    | A new Earses Switch account with Switch ID <b>IRebalSanno@ealing nov uk</b> has been created but is                                 |   |
|                    | not active yet. A message with an activation code was sent to your address.                                                         |   |
|                    | To activate your Switch account please click on the link contained in the email, or copy the activation<br>code into the box below. | - |
|                    | Note: If you don't get the email within 3-5 minutes, please check your Spam folder.                                                 |   |
|                    |                                                                                                    |   |
|                    | Activation code:"                                                                                                    |   |
|                    | Submit Activation Code                                                                                                    |   |
|                    |                                                                                                    |   |
|                    |                                                                                                    |   |
|                    |                                                                                                    |   |
|                    |                                                                                                    |   |
|                    |                                                                                                    |   |

#### **Click Activate Switch Account**

| . SWITCN Registration                       |                                                                                                    |                                                                  |                                                                                                    |  |
|---------------------------------------------|----------------------------------------------------------------------------------------------------|------------------------------------------------------------------|----------------------------------------------------------------------------------------------------|--|
| Almost Do                                   | ne                                                                                                 |                                                                  |                                                                                                    |  |
| You are about to                            | You are about to join the following Switch Business account:                                       |                                                                  |                                                                                                    |  |
| Company nan<br>Company ID:<br>Support conta | ne: London Borough of Ealing<br>SW-002664<br>act: anselm igbinigie ( <u>igbiniga@ealing.gov.uk</u> | .)                                                               | Your Switch ID is a<br>This allows you to<br>encrypted emails a<br>large files that haw<br>securely.                                                           |  |
|                                             |                                                                                                    | Activate Switch Account                                          | <ul> <li>Select your own<br/>security questin<br/>Read &amp; reply to<br/>for free.</li> <li>Track in real-tin<br/>secure emails<br/>opened.</li> </ul>        |  |
| You will get the below co                   | nfirmation screen that you ar                                                                      | e successfully sigr                                              | ned up.                                                                                                    |  |
| Switch Registration                         |                                                                                                    |                                                                  | 💽 irehals                                                                                                    |  |
| All Done                                    |                                                                                                    |                                                                  |                                                                                                    |  |
| You can now access S                        | You can now access Switch secure messages using your new Switch account: Next steps                |                                                                  | ŝ                                                                                                    |  |
| Thank you for signing t                     | up with Egress Switch.                                                                             | Get the<br>To get the<br>Desktop o<br><u>Mobile</u><br>You can a | Get the most out of Switch<br>To get the most out of Switch install a<br>Desktop or Mobile client.<br>Mobile and Web Access<br>You can access your messages at |  |
|                                             |                                                                                                    | anytime u                                                        | sing Web Access.                                                                                                    |  |
|                                             |                                                                                                    | <u>Learn n</u><br>Take a qu<br>how to ac                         | iore about Switch<br>ick tour of Switch and learn<br>cess secure messages.                                                                                     |  |

If you need to send an email you can go to <u>http://www.egress.com/</u> and click My Account or go to the following link

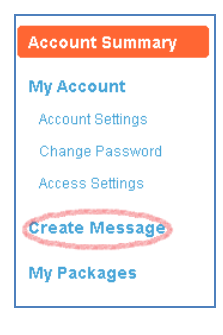

Click "Create Message" on the left hand side, a new window will pop out where you can send your email including any attachments to your intended recipient.

If you are not aware that your recipient has access to Egress Switch, an email will be sent prompting them to sign up to Egress to access your message.